Dans l'interface e-Dispostock sélectionner le menu « Dispositifs Médicaux » puis sélectionner « Déclaration de stock »

|   | Bienvenue sur<br>la plateforme<br>Dispostock |    |
|---|----------------------------------------------|----|
|   | PUIs                                         | >  |
|   | Vaccins                                      | >  |
|   | Dispositifs Médicaux                         | >  |
|   | Déclarations de stock                        | >  |
|   | Autres médicaments                           | -> |
| 1 |                                              |    |

Créer une déclaration de stock : Sur la page de déclaration des stocks de dispositifs médicaux, lancer la déclaration via le bouton « Nouvelle déclaration »

| [ | Déclaratio          | ons de | es stocks                | PM de l'    | établissem                       | ient - IPE :                            | 000000001                           |                                     |                                        |                                     | _            |                            |
|---|---------------------|--------|--------------------------|-------------|----------------------------------|-----------------------------------------|-------------------------------------|-------------------------------------|----------------------------------------|-------------------------------------|--------------|----------------------------|
|   | Excel CS            |        | ouvelle déclarati        | on Modifi   | er/valider la ligne s            | sélectionnée                            | Supprimer la ligne s                | sélectionnée<br>Rech                | ercher:                                |                                     |              |                            |
|   | N"<br>déclaration ♥ | Etat 🜲 | Date de<br>déclaration 🔻 | Déclarant 🔶 | Kit<br>administration \$<br>25mm | Kit<br>administration <b>\$</b><br>16mm | Aiguilles<br>administration<br>16mm | Aiguilles<br>administration<br>25mm | Aiguilles<br>administration \$<br>30mm | Aiguilles<br>administration<br>40mm | Seringue 1ml | Kit de<br>reconstitution 🕈 |

| Familles de DM, en lecture seule       Famille de déclaration       25/02/2021         Image: Seule seule seule | La page de sais            | e des stocks de dispositifs médicaux                   | Zone d'identific<br>automatiquement | ation renseignée<br>et en lecture seule                                            |
|----------------------------------------------------------------------------------------------------|----------------------------|--------------------------------------------------------|-------------------------------------|------------------------------------------------------------------------------------|
| Familles de DM, en lecture seule       Date de déclaration       25/02/201         Imilie de Déspositifs Médicaux       Cuantité en stock       Cone pour renseigner les quantités pour chaque famille de DM en stock         Rit administration 16mm       0       0       0         Aiguilles administration 25mm       0       0       0         Aiguilles administration 25mm       0       0       0       0         Aiguilles administration 30mm       0       0       0       0       0         Aiguille constitution       0       0       0       0       0       0       0         Kit de reconstitution       0       0       0       0       0       0       0       0       0       0       0       0       0       0       0       0       0       0       0       0       0       0       0       0       0       0       0       0       0       0       0       0       0       0       0       0       0       0       0       0       0       0       0       0       0       0       0       0       0       0       0       0       0       0       0       0       0       0       0<                                                                                                    |                            | PUI de rattachement                                    | TA0710001 - test                    |                                                                                    |
| seule       Nit administration 25mm       0       renseigner less quantités pour chaque families du ministration 16mm         Aiguilles administration 16mm       0       0       chaque families de DM en stoch dans votre PUL         Aiguilles administration 30mm       0       0       dans votre PUL         Aiguilles administration 30mm       0       0       dans votre PUL         Aiguilles administration 30mm       0       0       dans votre PUL         Aiguilles administration 30mm       0       0       dans votre PUL         Aiguille reconstitution       0       0       dans votre PUL         Kit de reconstitution       0       0       dans votre PUL         Commentaire       0       0       dans votre PUL         Commentaire       0       0       dans votre PUL                                                                                                    | Familles de DM, en lecture | Date de déclaration<br>Famille de Dispositifs Médicaux | 25/02/2021<br>Quantite en stock     | Zana naur                                                                          |
| Kt administration 16mm       0       quantités pour         Aiguilles administration 25mm       0       chaque famille         Aiguilles administration 25mm       0       dans votre PUL         Aiguilles administration 40mm       0       0       dans votre PUL         Seringue 1ml administration       0       0       0       0         Kt de reconstitution       0       0       0       0       0         Aiguille reconstitution       0       0       0       0       0       0       0         Chorure de sodium       0       0       0       Zone de commentaire       10       0       Zone de commentaire       10       0       20       Zone de commentaire       10       0       20       20       20       20       20       20       20       20       20       20       20       20       20       20       20       20       20       20       20       20       20       20       20       20       20       20       20       20       20       20       20       20       20       20       20       20       20       20       20       20       20       20       20       20       20                                                                                                    | seule                      | Kit administration 25mm                                | 0                                   | renseigner les                                                                     |
| Aiguilles administration 16mm       0       chaque familile         Aiguilles administration 25mm       0       de DM en stock         Aiguilles administration 30mm       0       dans votre PU,         Aiguilles administration 40mm       0       dans votre PU,         Seringue 1ml administration       0       dans votre PU,         Kit de reconstitution       0       de DM en stock         Aiguille reconstitution       0       de DM en stock         Seringue 1ml administration       0       de DM en stock         Kit de reconstitution       0       de DM en stock         Aiguille reconstitution       0       de DM en stock         Commentaire       0       de commentairee         Libre pour apporter des précisions quari       apporter des précisions quari                                                                                                    |                            | Kit administration 16mm                                | 0                                   | quantités pour                                                                     |
| Aiguilles administration 25mm       0       de DM en stock dans votre PU         Aiguilles administration 30mm       0       0         Aiguilles administration 40mm       0       0         Seringue 1ml administration       0       0         Kit de reconstitution       0       0         Aiguille reconstitution       0       0         Seringue reconstitution       0       0         Chlorure de sodium       0       Zone de commentaire         libre pour apporter des précisions quart       0       apporter des précisions quart                                                                                                    |                            | Aiguilles administration 16mm                          | 0                                   | chaque famille                                                                     |
| Aiguilles administration 30mm       0       0         Aiguilles administration 40mm       0       0         Seringue 1ml administration       0       0         Kit de reconstitution       0       0         Aiguille reconstitution       0       0         Chlorure de sodium       0       0         Commentaire       0       Zone de commentaire                                                                                                    |                            | Aiguilles administration 25mm                          | 0                                   | de DM en stock                                                                     |
| Aiguilles administration 40mm 0   Seringue 1ml administration 0   Kit de reconstitution 0   Aiguille reconstitution 0   Seringue reconstitution 0   Chlorure de sodium 0   Zone de commentaire libre pour apporter des précisions quart                                                                                                    |                            | Aiguilles administration 30mm                          | 0                                   | dans votre POI                                                                     |
| Seringue 1ml administration       0         Kit de reconstitution       0         Aiguille reconstitution       0         Seringue reconstitution       0         Chlorure de sodium       0         Commentaire       0         libre pour apporter des précisions quart                                                                                                    |                            | Aiguilles administration 40mm                          | 0                                   |                                                                                    |
| Kit de reconstitution       0         Aiguille reconstitution       0         Seringue reconstitution       0         Chlorure de sodium       0         Commentaire       Ibre pour apporter des précisions quart                                                                                                    |                            | Seringue 1ml administration                            | 0                                   |                                                                                    |
| Aiguille reconstitution O Seringue reconstitution Chlorure de sodium Commentaire libre pour apporter des précisions quar                                                                                                    |                            | Kit de reconstitution                                  | 0                                   |                                                                                    |
| Seringue reconstitution       0         Chlorure de sodium       0         Commentaire       Ibre pour apporter des précisions quarter des précisions quarter des pré                                    |                            | Aiguille reconstitution                                | 0                                   |                                                                                    |
| Chlorure de sodium 0<br>Commentaire<br>Libre pour<br>apporter des<br>précisions quar                                                                                                    |                            | Seringue reconstitution                                | 0                                   |                                                                                    |
| Commentaire<br>libre pour<br>apporter des<br>précisions quar                                                                                                    |                            | Chlorure de sodium                                     | 0                                   | Zone de                                                                            |
| Enregistrer Valider Retour stock                                                                                                    |                            | Commentaire                                            | Valider Retour                      | commentaire<br>libre pour<br>apporter des<br>précisions quant<br>à l'état de votre |

| Fonction « Enregistrer » : | Permet de sauvegarder votre déclaration sans la soumettre. Le formulaire reste accessible pour modification.                                                                                                    |
|----------------------------|----------------------------------------------------------------------------------------------------|
| Fonction « Valider » :     | Pour officialiser votre déclaration de stock dans e-Dispostock et la transmettre à la cellule logistique DM de SpF. La validation fige les éléments de votre déclaration de stock et les modifications ne sont plus possibles. |
| Fonction « Retour » :      | Annule votre déclaration sans sauvegarde et vous renvoie vers la page précédente (liste des déclarations)                                                                                                    |

Vos **déclarations** sont gardées dans **l'historique de e-Dispostock**. Bien que **non modifiables**, elles **restent accessibles** en visualisation.